## GビズIDによる法人認証機能の概要及び利用手順について

- 1 Gビズ I Dによる法人認証機能の概要
  - (1) GビズIDとは

GビズIDとは、デジタル庁が法人及び個人事業主の皆様を対象に提供しているサービス で、国や自治体が提供する複数の行政サービス(電子申請システム等)に1つのアカウント でログインできる仕組みです。

- (2) 神奈川県の電子申請システムでできること
  - ・GビズIDをお持ちの法人及び個人事業主の方は、GビズIDでログインすることにより、電子申請システムで改めて利用者登録をすることなく、登録済みの利用者として申請 ができるようになります
  - ・GビズIDでログインすることにより、GビズIDに登録されている法人等情報が申請書
     等に自動的にセットされますので、申請時に改めて法人名等を入力する必要がありません。
  - ・GビズIDにはプライム、メンバー、エントリーの3種類のアカウントがあります。行政 手続によって利用できるアカウントの種類に制限がある場合があります。
- 2 利用手順
  - (1) 電子申請システム (<u>https://dshinsei.e-kanagawa.lg.jp/140007-u/</u>) にアクセスし、「ロ グイン」ボタンをクリックしてください。

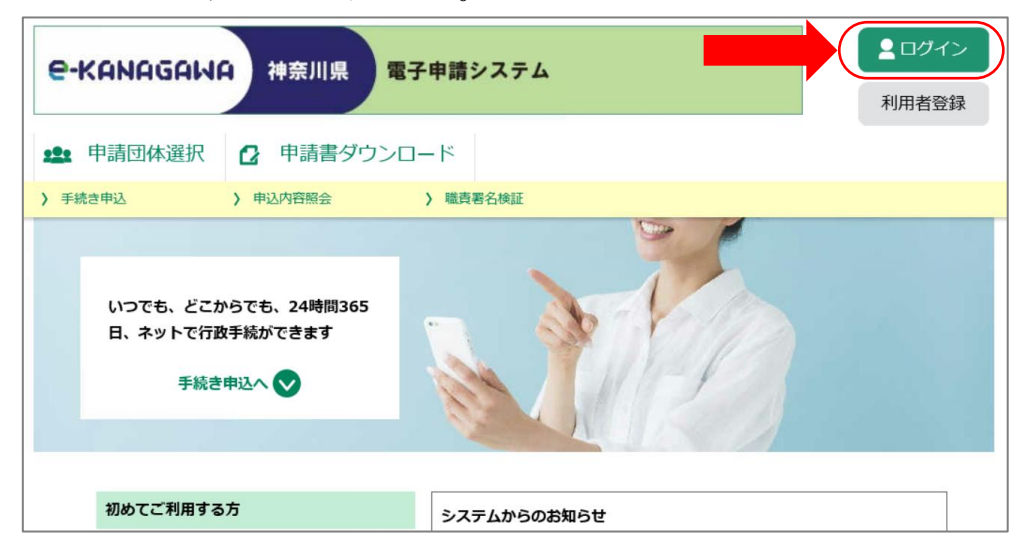

(2) 「Gビズ I Dでログインする」ボタンをクリックしてください。

| 利用者管理                                                                                            |
|--------------------------------------------------------------------------------------------------|
| 利用者ログイン                                                                                          |
| 既に利用者登録がお済みの方                                                                                    |
| 利用者IDを入力してください                                                                                   |
|                                                                                                  |
| 利用者登録時に使用したメールアドレス、<br>または <del>名手続の担当部署から受</del> 領したIDをご入力ください。                                 |
| パスワードを入力してください                                                                                   |
|                                                                                                  |
| 利用者登録時に設定していただいたバスワード、<br>または各手続の担当部署から受領したバスワードをご入力ください。<br>忘れた場合、「バスワードを忘れた場合はごちら」より再設定してください。 |
| メールアドレスを変更した場合は、ログイン後、利用者情報のメールアドレスを変更ください。                                                      |
| パスワードを忘れた場合はこちら                                                                                  |
|                                                                                                  |
| Gビズ I Dアカウントをお持ちの方                                                                               |
| GビズIDでログインを行う場合はこちらのボタンでログインしてください。                                                              |
| だい ほどズロでログインする                                                                                   |

(3) GビズIDサービスのログイン画面が開きますので、「アカウントID(メールアドレス)」及び「パスワード」を入力し、「ログイン」ボタンをクリックしてください。

| gBizID |                                                            |  |
|--------|------------------------------------------------------------|--|
| 🕣 ログイン |                                                            |  |
|        | アカウントID<br>(メールアドレス)     入力してください       パスワード     人力してください |  |
|        | ログイン <ul> <li>         ・・         ・・         ・・</li></ul>  |  |

- (4) 【GビズIDプライム(メンバー)の方のみ】次のア又はイにより認証を行ってください。
   ※詳細はGビズIDクイックマニュアル(<u>https://gbiz-id.go.jp/top/manual/manual.html</u>)
   を御参照ください。
  - ア アプリ認証の場合
    - ① 「スマートフォンアプリ認証待ち」の画面が表示されます。

| スマートフォンアプリ認証待ち     |  |
|--------------------|--|
| スマートフォンアプリ認証待機中です。 |  |

- ② スマートフォンで専用アプリを起動してください。
- ③ あらかじめ設定した方法で認証してください。
- イ ワンタイムパスワード認証の場合
  - ① 登録したSMS番号にワンタイムパスワードが送付されます。
  - 「アカウントID」及び「ワンタイムパスワード」を「ワンタイムパスワード入力」の画面に入力し、「OK」ボタンをクリックしてください。

| ワンタイムパスワード入力                                                                                  |            |          |  |
|-----------------------------------------------------------------------------------------------|------------|----------|--|
| SMSを送信しました。<br>SMSに記載されているワンタイムパスワードを1時間以内に入力してください。<br>期限内に入力されなかった場合、はじめからやり直していただく必要があります。 |            |          |  |
|                                                                                               | アカウントID    |          |  |
|                                                                                               | ワンタイムバスワード | 入力してくたさい |  |
| ок                                                                                            |            |          |  |

(5) GビズIDの認証が成功すると、自動的に電子申請システムのトップページが表示され、 電子申請システムにログイン済みの状態となります。これで、電子申請システムの利用者登 録を行った方がログインしたときと同じ機能が利用できます。

| e-Kanagawa 神奈川県 電子                                 | 子申請システム     | ログアウト 利用者情報 |
|----------------------------------------------------|-------------|-------------|
| 全 申請団体選択    ② 申請書ダウンロ・                             | -  *        |             |
| > 手続き申込 > 申込内容照会                                   | > 委任内容照会    |             |
| いつでも、どこからでも、24時間365<br>日、ネットで行政手続ができます<br>手続き申込へ 💽 |             |             |
| ようこそ、〇〇株式会社さま                                      |             |             |
| 初めてご利用する方                                          | システムからのお知らせ |             |
| 切場テジロオフセム                                          |             |             |

(6) 利用者情報を確認するには、「利用者情報」ボタンをクリックしてください。

| C-KANAGAWA 神奈川県 電子                                 | 子申請システム         利用者情報 |
|----------------------------------------------------|-----------------------|
| 🎿 申請団体選択 🔂 申請書ダウンロ                                 | -×                    |
| > 手続き申込   > 申込内容照会                                 | ▶ 委任内容照会              |
| いつでも、どこからでも、24時間365<br>日、ネットで行政手続ができます<br>手続き申込へ 👽 |                       |
| ようこそ、〇〇株式会社さま<br>初めてご利用する方                         |                       |
|                                                    | システムからのお知らせ           |

(7) 利用者情報が表示されます。下図の★印の項目はGビズIDで登録している内容が連携されます。「利用者情報を変更する」ボタンをクリックすると、利用者情報の変更ができますが、GビズIDから連携された情報である★印の項目は変更できません。

| 利用者管理        |                          |  |
|--------------|--------------------------|--|
| 利用者詳細        |                          |  |
| 利用者区分        | 法人                       |  |
| 担当者名(フリガナ) ★ | カナガワ イチロウ                |  |
| 担当者名 🔶       | 神奈川 一郎                   |  |
| 担当者役職        |                          |  |
| 法人名(フリガナ)    |                          |  |
| 法人名          | ○○株式会社                   |  |
| 部門名部署名 🔶     | ○○部○○課○○係                |  |
| 代表者名(フリガナ) 🔶 | カナガワ タロウ                 |  |
| 代表者名         | 神奈川太郎                    |  |
| 代表者役職        |                          |  |
| 郵便番号         |                          |  |
| 住所 🔶         | 神奈川県横浜市中区〇〇町〇-〇-〇        |  |
| 代表電話番号       |                          |  |
| 日中連絡可能電話番号   |                          |  |
| FAX番号        |                          |  |
| メールアドレス1 🔶   | 000@000.co.jp            |  |
| メールアドレス2     |                          |  |
|              | 利用者情報を変更する → → 一変更する場合は  |  |
|              | クリック<br><sup> 削除する</sup> |  |

(8) 電子申請システムからログアウトするには、「ログアウト」ボタンをクリックしてください。

| e-KANAGAM        | A 神奈川県 電子申請システム   | <ul> <li>ログアウト</li> <li>利用者情報</li> </ul> |
|------------------|-------------------|------------------------------------------|
| <b>22</b> 申請団体選択 | 申請書ダウンロード         |                                          |
| > 手続き申込          | > 申込内容照会 > 委任内容照会 |                                          |

(9) 利用者ログアウト確認画面が表示されますので、「ログアウトする」ボタンをクリックしてください。

| 利用者管理                                                                                                    |  |  |
|----------------------------------------------------------------------------------------------------|--|--|
| 利用者ログアウト確認                                                                                                    |  |  |
| この操作ではGビズIDサービスのログアウトは行われません。<br>GビスIDでもログアウトする場合は、以下URLにアクセスして<br>GビズIDサービスの「マイページ」よりログアウトを行ってください。<br>(https://gbiz-id.go.jp/app/mypage)<br>ログアウトしますか? |  |  |
| < キャンセル ログアウトする >)                                                                                                    |  |  |

 (10) 電子申請システムからログアウトをしても、GビズIDサービスのログインは解除されません。GビズIDサービスからログアウトするには、GビズIDサービスの「マイページ」 (<u>https://gbiz-id.go.jp/app/mypage</u>)の「ログアウト」ボタンをクリックしてください。

| gBizID                                                   |           |               |  |
|----------------------------------------------------------|-----------|---------------|--|
|                                                          | アカウントID : |               |  |
| マイページ                                                    |           |               |  |
| マイページTOP<br>> マイページTOP                                   | アカウント     | 種別            |  |
| このアカウントの管理                                               | 事業形態      |               |  |
| <ul> <li>プロフィール変更</li> </ul>                             | 基本情報      |               |  |
| <ul> <li>パスワード変更</li> </ul>                              | 法人名/屋     | 号             |  |
| <ul> <li>メールアドレス変更</li> <li>▲ aBizIDプライムに変更する</li> </ul> | 所在地       | 都道府県          |  |
|                                                          |           | 市区町村          |  |
|                                                          |           | 町名番地、ビル<br>名等 |  |